## **OPPRETT KONTO**

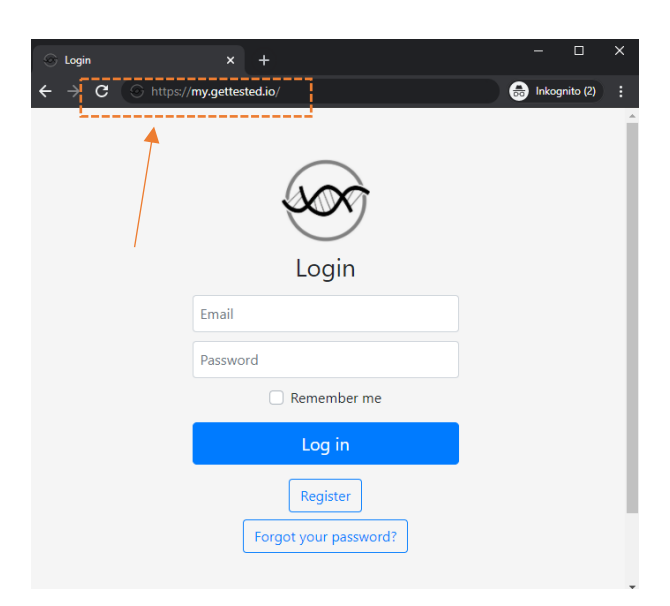

## 1. Gå inn på www.my.gettested.io

| ×                  | $\sim$               |  |  |
|--------------------|----------------------|--|--|
| Reg                | Register             |  |  |
|                    |                      |  |  |
| •••••              |                      |  |  |
| ••••••             |                      |  |  |
| Anna               | Andersson            |  |  |
| Female             | × •                  |  |  |
| ✓ Jag är inte en n | Jag är inte en robot |  |  |
| Reg                | Register             |  |  |
| Lo                 | gin                  |  |  |

**3.** Fyll inn informasjonen din i alle påkrevde felter. Informasjonen du oppgir brukes til dine fremtidige rapporter, som for- og etternavn. Trykk deretter på Register.

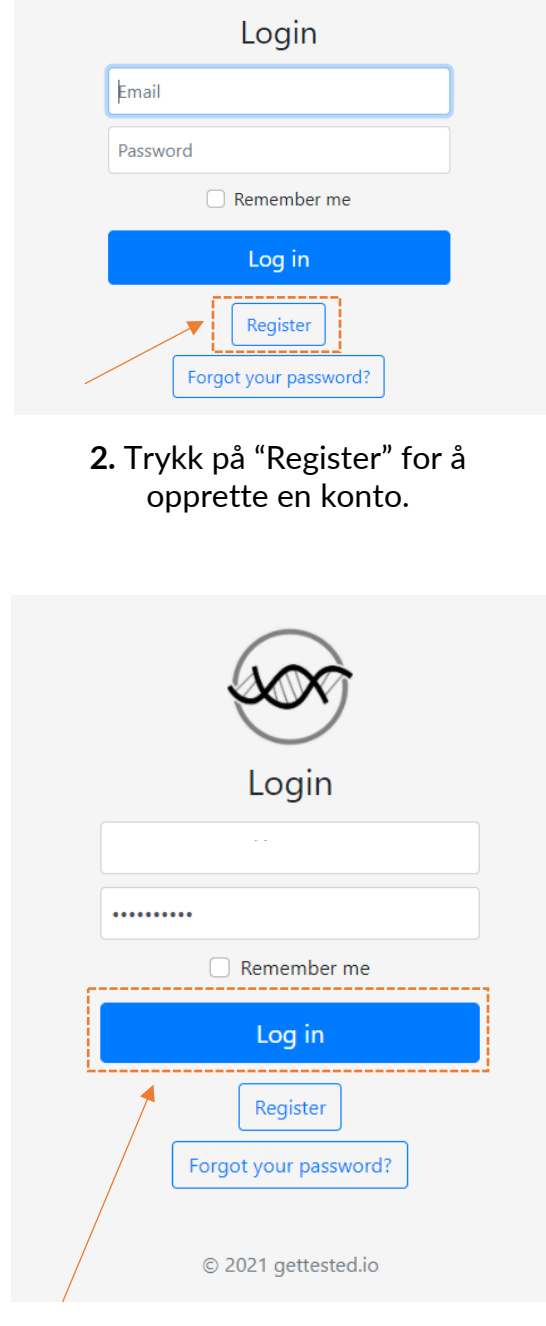

## 4. Logg inn på kontoen din.

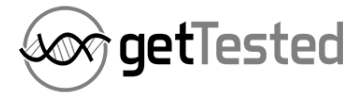

## **REGISTRER TEST-ID**

| 🛞 Login                                       | × +                               | - 🗆 X          |          |
|-----------------------------------------------|-----------------------------------|----------------|----------|
| $\leftarrow$ $\rightarrow$ C $\odot$ https:// | my.gettested.io/                  | nkognito (2) 🚦 | <b>A</b> |
|                                               | Soo Alexandre                     |                |          |
| 1                                             | Login                             |                |          |
|                                               | Email                             |                |          |
|                                               | Password                          |                |          |
|                                               | Remember me                       |                |          |
|                                               | Log in                            |                |          |
|                                               | Register<br>Forgot your password? |                |          |

1. Gå inn på www.my.gettested.io

| Login                             |
|-----------------------------------|
|                                   |
| Remember me                       |
| Log in                            |
| Register<br>Forgot your password? |

**2.** Logg deg inn på kontoen din.

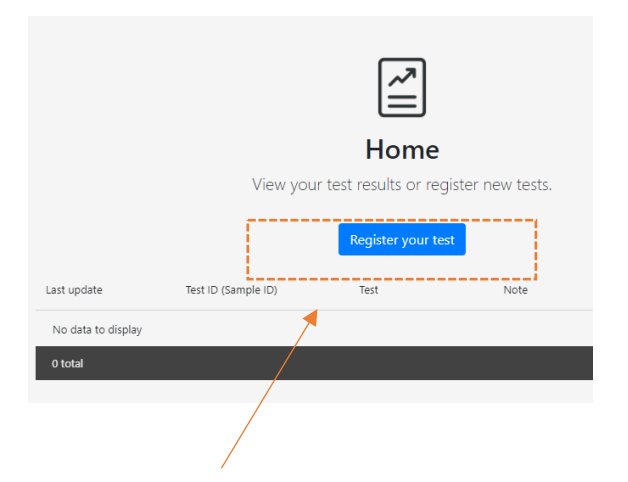

3. Trykk på "Register your test"

| Register          | your test            | ×                               |
|-------------------|----------------------|---------------------------------|
| Test ID:          |                      |                                 |
| Test ID           |                      |                                 |
|                   | Jag är inte en robot | reCAPTCHA<br>Seloretss - Vilkor |
|                   |                      | Submit Cancel                   |
| st ID (Sample ID) | Test                 | Note                            |

**4.** Oppgi din unike test-ID. Deretter sender du inn testen.

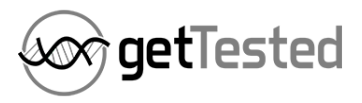